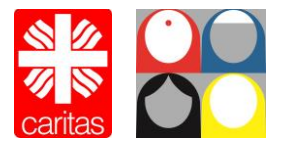

Blickpunkt: Migrantinnen. Fach- und Servicestelle für die Arbeitsmarktintegration migrantischer Frauen in Sachsen-Anhalt

Grafiken: © Brandenburger Streetworktreffen 2020

## Die virtuelle Plattform "Wonder": Anleitung

Schritt 1: Öffnen Sie die Webseite <u>https://www.wonder.me/r?id=eb270c35-91e7-49a4-a94f-ffb52fc7cead</u> bitte mit Google Chrome oder Microsoft Edge. Erlauben Sie dem Webbrowser, auf Mikrofon und Kamera zuzugreifen und bestätigen Sie die Nutzung von Cookies entsprechend Ihrer Präferenzen.

|                                      | Darf "wonder.me" dein Mikrofos verwenden?<br>Diese Eisseltung kanset du ir den Safari-Einstellunges "Webbilte" ändern.<br>Niemals für diese Website Nicht erfauben Eriauben                                                                                                    |
|--------------------------------------|----------------------------------------------------------------------------------------------------|
|                                      | Welcome to our foom                                                                                                    |
|                                      | What's your name? This website uses cookles                                                                                                    |
|                                      | This washing uses costed to be improve user regardence. Prices shows you preferred costele satilige below.<br>Find out more about our costele policy is our private policies accessible binough the datale section. Rised<br>regre<br>STRUCTLY INCESSARY TO TARGETING THE TARGETING THE UNCLASSIFIED |
|                                      | ACCEPT ALL<br>SHOW DETALS                                                                                                    |
|                                      |                                                                                                    |
| #bbourt20                            | Next                                                                                                    |
| Brandenburger Streetworktreffen 2020 |                                                                                                    |

Schritt 2: Tragen Sie Ihren Namen ein. Zusätzlich können Sie ein Profilbild von sich hochladen, sodass Sie später besser zu erkennen sind. Alle Angaben sind freiwillig. Sie sind nicht zwingend erforderlich, gestalten das Miteinander / die Veranstaltung jedoch persönlicher.

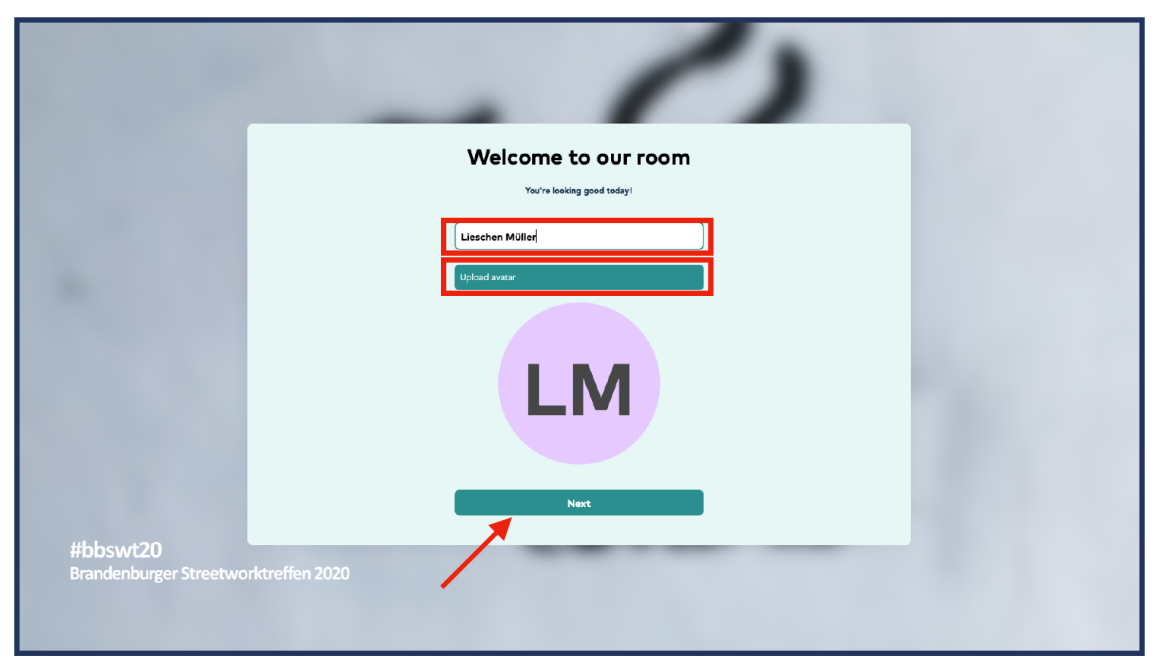

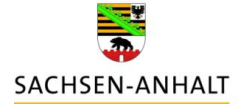

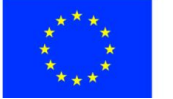

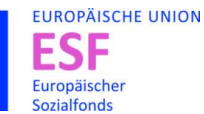

Verbundpartner\*innen:

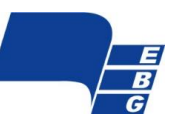

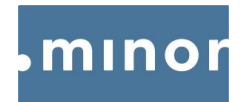

Schritt 3: Wenn Sie mit Ihren Einstellungen zufrieden sind, klicken Sie auf "Next".

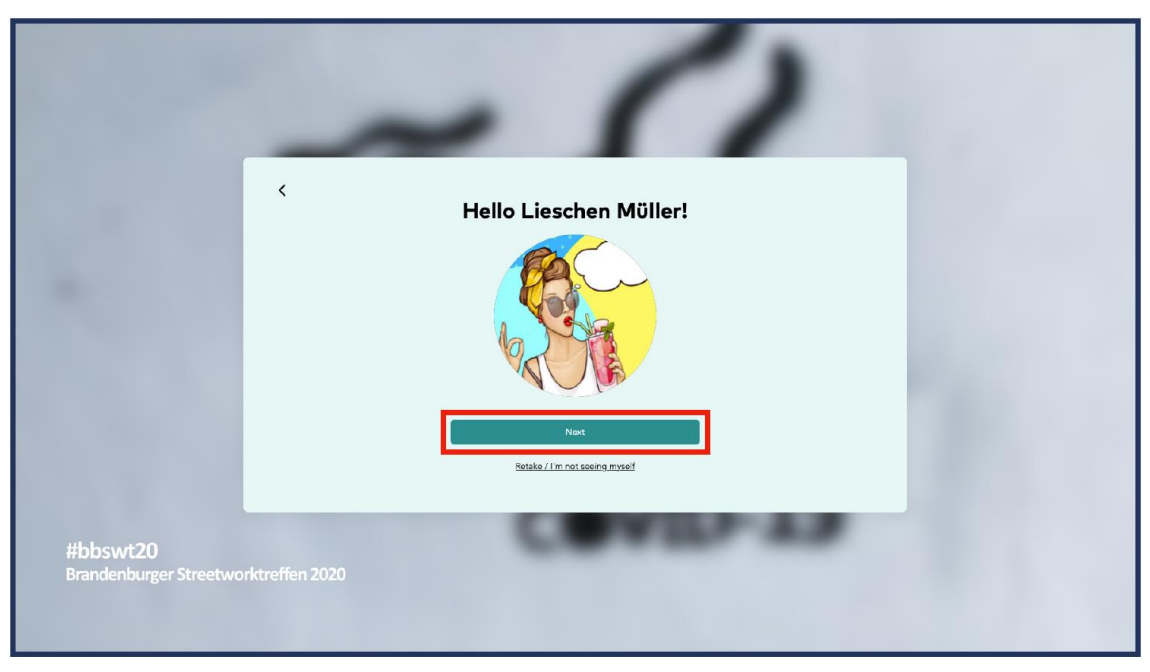

Schritt 4a: Sie werden nun gebeten, einen Funktionscheck durchzuführen. Schalten Sie bitte Ihre Lautsprecher ein bzw. erhöhen Sie Ihre Kopfhörerlautstärke, sofern Sie den Testsound nicht hören. Bestätigen Sie mit "Yes".

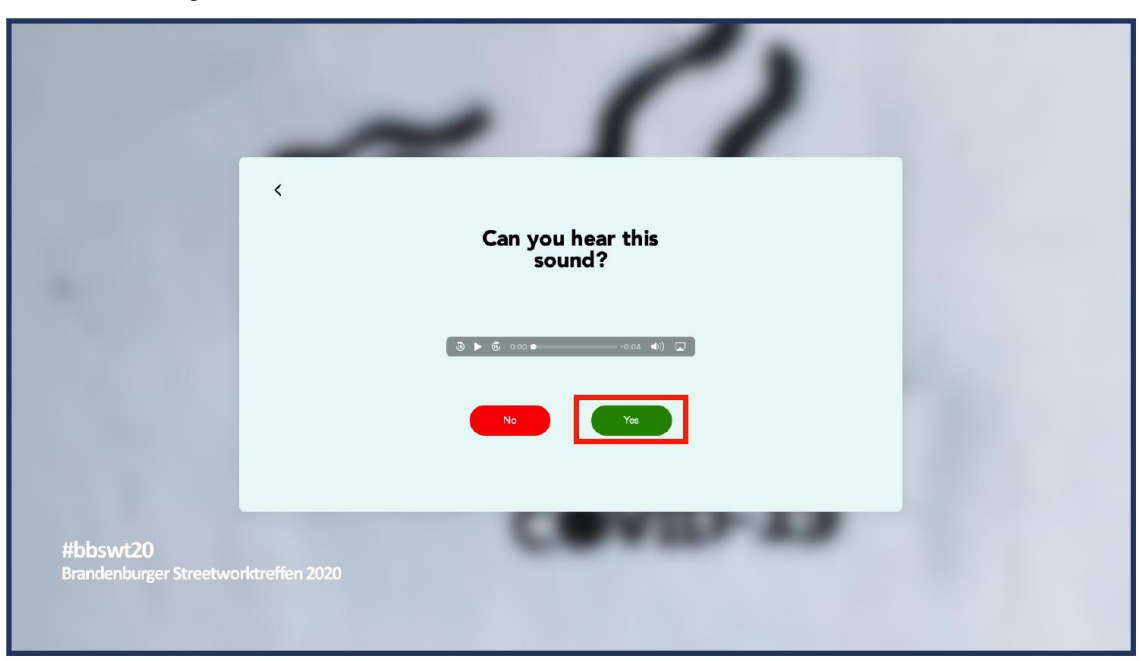

Schritt 4b: Sprechen Sie in Ihr Mikrofon. Sie sollten einen Ausschlag des Balkens feststellen. Falls nicht, überprüfen Sie bitte, ob Ihr Mikrofon korrekt angeschlossen ist.

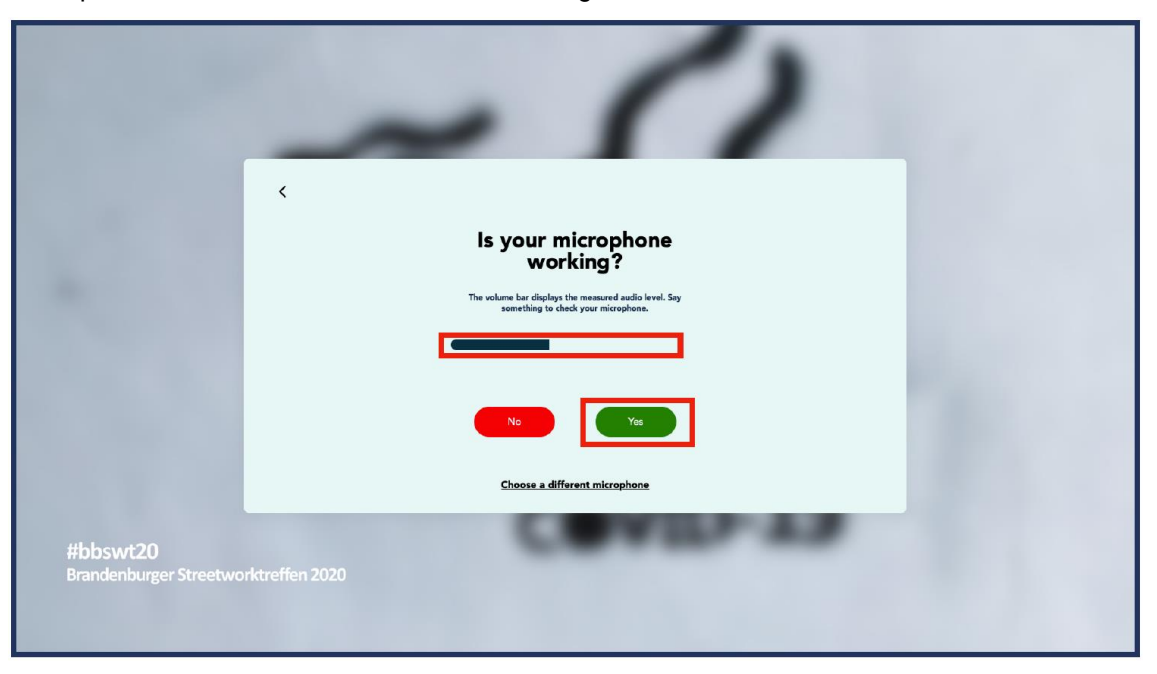

Schritt 5: Herzlich Willkommen. Sie befinden sich nun in der Vernetzungslounge. Sie können sich durch Klicken und Halten Ihres Mauszeigers frei im Raum bewegen. Sobald Ihr Avatar auf eine andere Person oder eine Gesprächsrunde trifft, wird sofort eine Videokonferenz zwischen Ihnen gestartet.

Die wichtigsten Funktionen im Überblick:

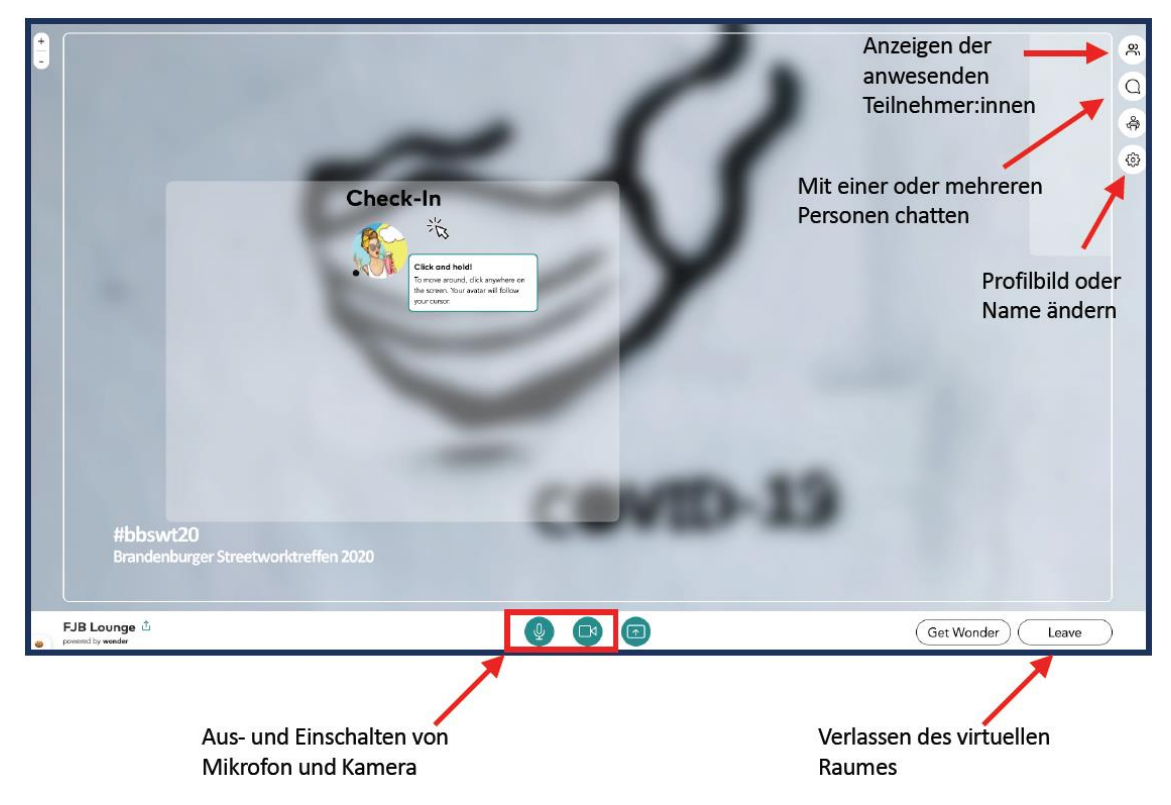

Wir wünschen Ihnen viel Spaß bei der digitalen Vernetzung.